## Upute za rezervaciju predavaone

- Pristupite sharepoint portalu putem poveznice: https://www.microsoft.com/en-us/microsoft-365/sharepoint/collaboration
- Sign in pomoću vašeg AAIEdu.hr identiteta(zaokruženo crveno): npr. <u>elvis.bozac@uniri.hr</u>

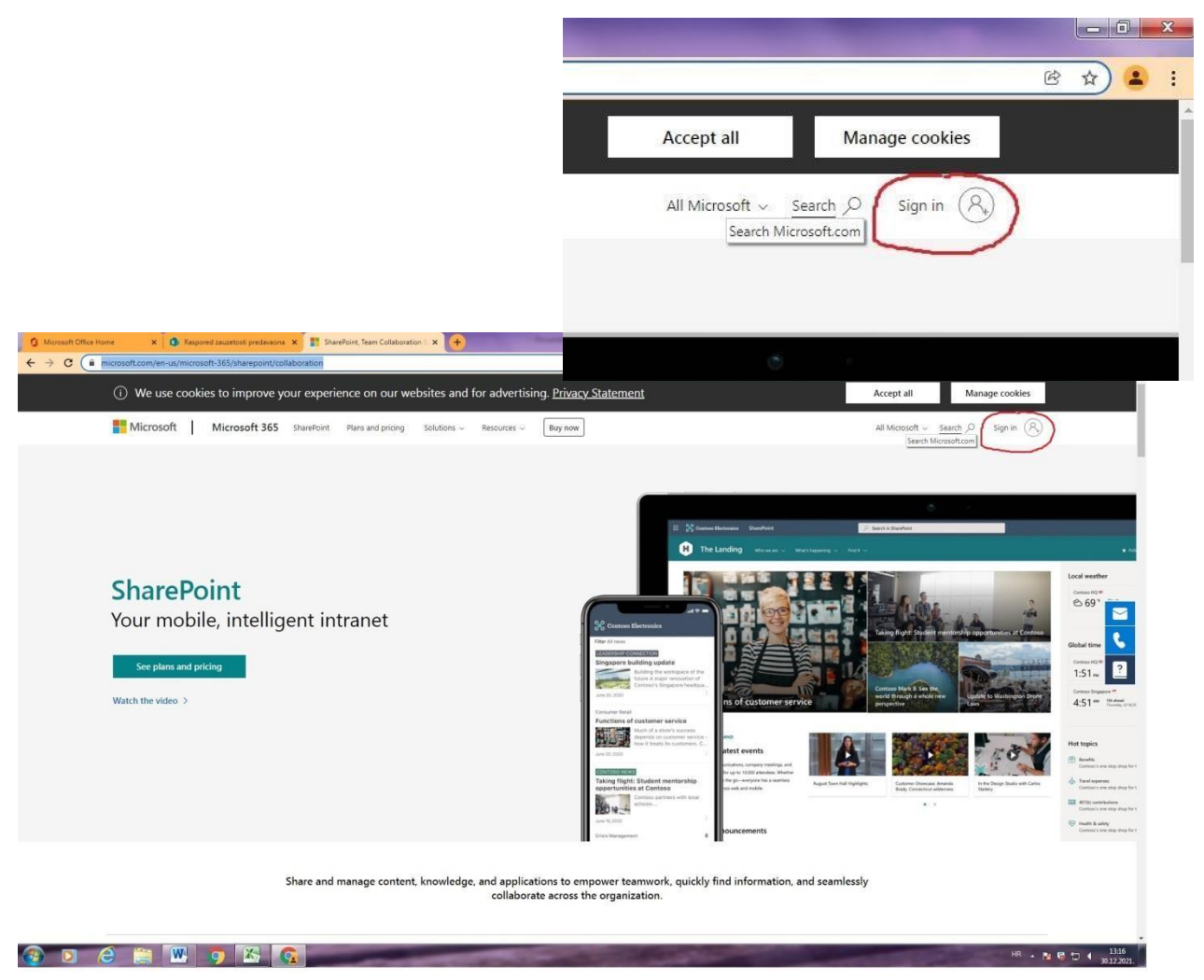

 Nakon toga ćete biti prebačeni na vaš Office 365 račun sa kojeg pokrećete aplikaciju SharePoint u izborniku lijevo (zaokružen crveno)

| Microsoft Office Home X   | Raspored zauzetosti predavaona X 0 Microsoft Office Home           | × (+)                                                        |                                           |                                                                                                    |              |
|---------------------------|--------------------------------------------------------------------|--------------------------------------------------------------|-------------------------------------------|----------------------------------------------------------------------------------------------------|--------------|
| → C ii office.com/?auth=2 |                                                                    |                                                              |                                           |                                                                                                    | 6 8 A        |
| Of ce 365                 |                                                                    | P Search                                                     |                                           |                                                                                                    | <b>₽</b> ⊚ ? |
| 1                         | Add a shortcut to Office.com on y                                  | our desktop for quicker access to Word, Exce                 | el. PowerPoint.                           | Add Shortcut                                                                                                    | ×            |
|                           | Good afternoon                                                     |                                                              |                                           | Install Offic                                                                                                    |              |
|                           | Recommended                                                        |                                                              |                                           |                                                                                                    | \$           |
|                           | neconinence a                                                      |                                                              |                                           |                                                                                                    |              |
| 6                         | Ella Sever edited this<br>Dec 15                                   | Jelena Vidas Hrstič + 1 other edi<br>Dec 16                  | Bvis Božac posted this<br>Dec 5           | Pour recently opened this Dec 13                                                                                                    | 6            |
|                           |                                                                    |                                                              | and the last                              |                                                                                                    | 1            |
|                           |                                                                    |                                                              | All Contracts                             | We also all the<br>International Control of the Control of the Cont | -            |
|                           |                                                                    | a                                                            |                                           | - The second second sec  | nfên.        |
|                           | Predavaona-Kresimirova-42 (3)3<br>Nastava                          | Predavaona-Kresimirova-40 (1)<br>Nastava                     | Raspored zauzetosti predavaona<br>Nastava | Aleksandar Pupovac<br>Doktorska škola                                                                                                    | Upr<br>Dok   |
|                           |                                                                    |                                                              |                                           |                                                                                                    |              |
|                           | All My recent Shared F                                             | avorites                                                     |                                           | Type to filter list 🛛 🖓 🖣 Upl                                                                                                    | load         |
|                           | 🗋 🐇 Name                                                           | Modified                                                     | $\sim$ $$ Shared by $\sim$                | Activity ~                                                                                                    |              |
|                           | Predavaona-Kresimirova-40<br>Nastava                               | (1) 14m ago                                                  |                                           | R 🤌 Jelena - 1 other edited this<br>Dec 16                                                                                                    |              |
|                           | Raspored zauzetosti predav<br>Nastava                              | aona 2h ago                                                  |                                           | You edited this<br>Dec 9                                                                                                    |              |
|                           | Izjava o zaštiti podataka CR<br>FW: Regionalno istraživanje o ro   | EDI- UNIGEM_0001<br>dnoj ravnopravnosti u visokom obr Dec 22 | Linda                                     | A B Linda sent this Dec 22                                                                                                    |              |
|                           | Internacionalizacija, četvrti<br>PW: Internacionalizacija, četvrti | oziv Dec 22                                                  | Linda                                     | A Dec 22                                                                                                    |              |
|                           | letak<br>Kuća utočišta - Božić                                     | Dec 17                                                       | Ivana                                     | R Burna sent this<br>Dec 17                                                                                                    |              |
|                           | Predavaona-Kresimirova-42<br>Nastava                               | (3)1 Dec 15                                                  |                                           | R 🥒 Irena edited this Dec 9                                                                                                    |              |
|                           | Predavagna-Kresimirova-42                                          | (3)3                                                         |                                           | Fila existed this                                                                                                    | Feedback     |

Pronađite ikonu aplikacije Sharepoint (zaokružena crveno na slici ispod)

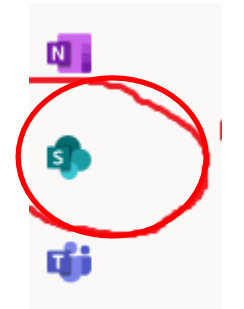

4. Ako Vam se ikona SharePointa ne prikazuje u izborniku lijevo – potražite ikonu u izborniku (točkice)

| Microsoft Office Home      x     B Respored zauze | etosti predavaona 🗙 🧿 Microsoft Office Home                      | × 🛨                                                    | And Address of the Owner, where the owner, where the owner, where the owner, where the owner, where the owner, |                                                                                                    | - 16 X       |
|---------------------------------------------------|------------------------------------------------------------------|--------------------------------------------------------|----------------------------------------------------------------------------------------------------|----------------------------------------------------------------------------------------------------|--------------|
| ← → C (# office.com/?auth=2                       |                                                                  |                                                        |                                                                                                    |                                                                                                    | G & \$ 🔹 :   |
| Diffice 365                                       |                                                                  | D Search                                               |                                                                                                    |                                                                                                    | ¤ © ? (⊞     |
| n                                                 | Add a shortcut to Office.com on y                                | our desktop for quicker access to Wor                  | d, Excel. PowerPoint.                                                                                          | Add Shortcut                                                                                                    | ×            |
| <ul> <li>⊕</li> </ul>                             | Good afternoon                                                   |                                                        |                                                                                                    | Install Office                                                                                                    |              |
| 4                                                 | Recommended                                                      |                                                        |                                                                                                    |                                                                                                    | >            |
| 4                                                 | Bita Sever edited this<br>Dec 15                                 | Jelena Vidas Hrstič + 1 other edi<br>Dec 16            | Bivis Božac posted this Dec 5                                                                                  | You recently opened this Dec 13                                                                                                    | 8            |
| 6                                                 |                                                                  |                                                        |                                                                                                    | Annual Control Control Co |              |
| •                                                 | •                                                                |                                                        |                                                                                                    | The second second                                                                                                    | aftir.       |
|                                                   | Predavaona-Kresimirova-42 (3)3<br>Nastava                        | Predavaona-Kresimirova-40 (1)<br>Nastava               | Raspored zauzetosti predavaona<br>Nastava                                                                      | Aleksandar Pupovac<br>Doktorska škola                                                                                                    | Upr<br>Dok   |
| ф<br>63                                           | All Museum Shared I                                              |                                                        |                                                                                                    | Turne to filter list                                                                                                    | 4            |
| •                                                 | D Nime                                                           | avoines                                                | dified                                                                                                    | Articity                                                                                                    |              |
| 4                                                 | Predavaona-Kresimirova-4                                         | (1) 14n                                                | 1 ago                                                                                                    | 8 / Jelena - 1 other edited this                                                                                                    |              |
|                                                   | Raspored zauzetosti preda<br>Nastava                             | zaona 2h i                                             | 99                                                                                                    | Vou edited this<br>Dec 9                                                                                                    |              |
| 2                                                 | Izjava o zaštiti podataka CF<br>FW: Regionalno istraživanje o re | EDI- UNIGEM_0001<br>Idnoj ravnopravnosti u visokom obr | 22 Linda                                                                                                    | A B Linda sent this Dec 22                                                                                                    |              |
| •                                                 | Internacionalizacija_četvrti<br>FW: Internacionalizacija_četvrti | poziv Dec                                              | 22 Linda                                                                                                    | R Dec 22                                                                                                    |              |
|                                                   | kuta utodišta - Božić                                            | Dec                                                    | 17 Ivana                                                                                                    | A Brana sent this<br>Dec 17                                                                                                    |              |
| ₿                                                 | Predavaona-Kresimirova-4<br>Nastava                              | 1 (3)1 Dec                                             | 15.                                                                                                    | R 🖉 Irena edited this<br>Dec 9                                                                                                    | - Country of |
| 🚯 🗊 🙆 🚞 🚾 👩                                       | Trecharagna Kostiminus d                                         | (3)3                                                   | A COMPANY OF                                                                                                   | Fills aristed this                                                                                                    | HR + N 1324  |

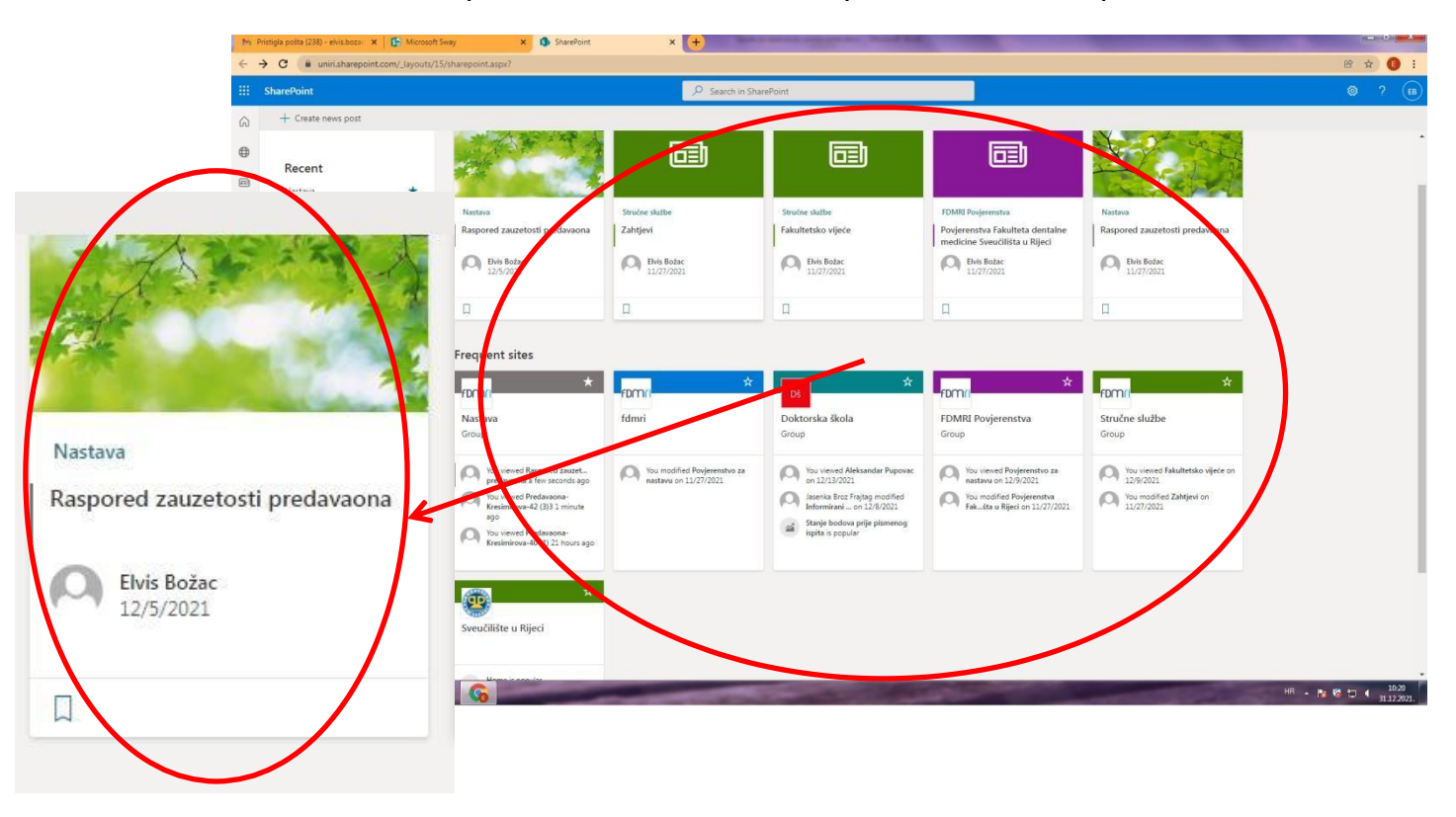

## 5. Pronađite u ponuđenim kanalima Raspored zauzetosti predavaona

Ukoliko se kanal ne prikazuje, upišite u tražilicu na vrhu prozora:

Raspored zauzetosti predavaona 🦯

6. Odaberite predavaonu (EXCELL dokument)

| → C  µuniri.sharepoint.com/                                                             | sites/fdmri_zavodi/SitePages/Raspored-nastavekliničke-iježbe.aspx                   | @ # G                                   |
|-----------------------------------------------------------------------------------------|-------------------------------------------------------------------------------------|-----------------------------------------|
| SharePoint                                                                              | 2 <sup>12</sup> Search this site                                                    | © ? (                                   |
| Fakultet dentalne medicine                                                              |                                                                                     |                                         |
|                                                                                         | stava                                                                               | Private group ★ Following 🛛 & 45 member |
| Raspored zauzetosti pre                                                                 | + New 🗸 🖻 Send to 🗸 🖙 Promote 💿 Page details 🕼 Immersive Reader 🖾 Analytics         | Posted 🖉 Edit                           |
| Recycle bin<br>Edit                                                                     | Raspored zauzetosti predavaona                                                      |                                         |
|                                                                                         | C Elvis Božac                                                                       |                                         |
|                                                                                         | Documents See                                                                       | : all                                   |
|                                                                                         | + New ∨ ↑ Upload ∨ ⊞ Edit in grid view 🖓 Sync 🍓 Export to Excel 🖙 All Documents ∨ 🔘 |                                         |
|                                                                                         | □ N→ Modified ∨ String By ∨                                                         |                                         |
|                                                                                         | Predavaona-Kresimirova-40 (1).xisx Vesterday at 11:10 AM Elvis Botac                |                                         |
|                                                                                         | Predavaona-Kresimirova-42 (3)3.x December 15 Ella Sever                             |                                         |
|                                                                                         | Preddiniska-vjezbaona (2)als     December 9     Divisitote:                         |                                         |
| X<br>Add real-time chat<br>Add Microsoft Teams to                                       | 스 Like 교 Comment @ 23 Views                                                         |                                         |
| collaborate in real-time and<br>share resources across<br>Microsoft 365 with your team. | comments                                                                            |                                         |
| Ø                                                                                       | Add a comment. Type @ to mention someone                                            |                                         |

## + New $\vee$ $\overline{\uparrow}$ Upload $\vee$ $\boxplus$ Edit in grid view $\bigcirc$ Sync @ Export to Excel

| D | Name $\sim$                        | Modified $ \smallsetminus $ | Modified By $ \smallsetminus $ |
|---|------------------------------------|-----------------------------|--------------------------------|
|   | Predavaona-Kresimirova-40 (1).xlsx | Yesterday at 11:10 AM       | Elvis Božac                    |
|   | Predavaona-Kresimirova-42 (3)3.x   | December 15                 | Ella Sever                     |
| 3 | Predklinicka-vjezbaona (2).xls     | December 9                  | Elvis Božac                    |

## 7. Odaberite datum

| el Predavaona |                  |                          |                  | P                                           | Search (Alt + Q) |      |    |      |               |            |          |        |               |         |        |         |         |    |
|---------------|------------------|--------------------------|------------------|---------------------------------------------|------------------|------|----|------|---------------|------------|----------|--------|---------------|---------|--------|---------|---------|----|
| Home Insert   | Draw Page Li     | ayout Formulas Dal       | ta Review V      | iew Automate H                              | Help 🖉 Editing   | 1 1  |    |      |               |            |          |        |               |         | 🖻 Shi  | are 🖵 C | omments | ~  |
| ] ∽ 🗳 Calib   | n v 11 v         | В I 🖽 🗸 🖉                | · <u>A</u> · ··· | 🗐 - 🤨 🛄 Mer                                 | ge 🗸 General     | ~ \$ | 00 | Con  | ditional Form | atting 🗸 🛔 | 📝 Styles | ~ 🎲 Fo | ormat As Tabl | e ~ 🖿 ~ | Σ ~ 20 | ~ p~    |         |    |
| - fy Sem      | inar endodoncija | 10-11                    |                  |                                             |                  |      |    |      |               |            |          |        |               |         |        |         |         |    |
| A             | В                | c                        | D                | E                                           | F                | G    | н  | . J. | K.            | L.         | м        | N      | 0             | P Q     | R      | s       | т       | U. |
|               | Raspored         | zauzetosti preda         | vaone Kreši      | imirova 40                                  |                  |      |    |      |               |            |          |        |               |         |        |         |         |    |
| rijeme        | PON              | UTO                      | SRI              | ČET                                         | PFT              | 1    |    |      |               |            |          |        |               |         |        |         |         |    |
| 8:00          | 101              | 010                      | 510              | Studi) dentalne                             |                  |      |    |      |               |            |          |        |               |         |        |         |         |    |
| 8:30          |                  |                          |                  | medicine                                    | Studij dentalne  |      |    |      |               |            |          |        |               |         |        |         |         |    |
| 9:00          |                  |                          |                  | 8:00-9:30                                   | medicine         |      |    |      |               |            |          |        |               |         |        |         |         |    |
| 9:30          |                  |                          |                  |                                             | 8:30-10:00       |      |    |      |               |            |          |        |               |         |        |         |         |    |
| 10:00         |                  | Studij dentalne          |                  | Seminar endodoncija                         |                  |      |    |      |               |            |          |        |               |         |        |         |         |    |
| 10:30         |                  | Gnatologija              |                  | 10-11                                       |                  |      |    |      |               |            |          |        |               |         |        |         |         |    |
| 11:00         |                  | 10:00-11:30              |                  |                                             |                  |      |    |      |               |            |          |        |               |         |        |         |         |    |
| 11:50         |                  |                          |                  |                                             |                  | -    |    |      |               |            |          |        |               |         |        |         |         |    |
| 12:30         |                  |                          |                  |                                             |                  |      |    |      |               |            |          |        |               |         |        |         |         |    |
| 12:00         |                  |                          |                  | Structrickplegij KBC                        |                  |      |    |      |               |            |          |        |               |         |        |         |         |    |
| 13.00         |                  |                          |                  | 13:00-13:50                                 |                  | -    |    |      |               |            |          |        |               |         |        |         |         |    |
| 13:30         |                  | Studii dentalne medicine |                  |                                             |                  |      |    |      |               |            |          |        |               |         |        |         |         |    |
| 14:00         |                  | Menagement u zdravstvu   |                  | Studij dentalne<br>medicine                 |                  |      |    |      |               |            |          |        |               |         |        |         |         |    |
| 15:00         |                  | 13:30-15:00              |                  | Profesije u dentalnoj                       |                  |      |    |      |               |            |          |        |               |         |        |         |         |    |
| 15:30         | , i              |                          |                  | medicini, Dentalna<br>etika Kraniofacijalna |                  |      |    |      |               |            |          |        |               |         |        |         |         |    |
| 16:00         |                  |                          |                  | biometrija                                  |                  |      |    |      |               |            |          |        |               |         |        |         |         |    |
| 16:30         |                  |                          |                  | 14:00-17:00                                 |                  |      |    |      |               |            |          |        |               |         |        |         |         |    |
| 17:00         |                  |                          |                  |                                             |                  |      |    |      |               |            |          |        |               |         |        |         |         |    |
| 17:30         |                  |                          |                  |                                             |                  | -    |    |      |               |            |          |        |               |         |        |         |         |    |
| 18:00         |                  |                          |                  |                                             |                  | -    |    |      |               |            |          |        |               |         |        |         |         |    |
| 19:00         |                  |                          |                  |                                             |                  | 1    |    |      |               |            |          |        |               |         |        |         |         |    |
| 19:30         |                  |                          |                  |                                             |                  |      |    |      |               |            |          |        |               |         |        |         |         |    |
| 7.502.5       |                  |                          |                  |                                             |                  |      |    |      |               |            |          | -      |               |         |        |         |         |    |

8. Odaberite termin (dan i vrijeme) te upišite u rubriku Kolegij, namjenu(predavanje, kolokvij ... ) i vrijeme održavanja (od-do) npr, 10:00-11:00)VAŽNO: PO UPISIVANJU TERMINA OBAVEZNO STISTNITE TIPKU ENTER(TERMIN SE INAČE NEĆE SPREMITI) obojite u plavo rubrike koje zauzimaju vaš termin radi lakše vizualne orijentacije ostalih korisnika u rasporedu – označite sve rubrike koje ulaze u vaš termin i obojite ih pomoću ikone

|      |                               | т                       |                                                                                                    | -                   | 1-                     |                    |           |             |            |            |             |            |            |             |           |         |   |         |     |         |         |         |
|------|-------------------------------|-------------------------|----------------------------------------------------------------------------------------------------|---------------------|------------------------|--------------------|-----------|-------------|------------|------------|-------------|------------|------------|-------------|-----------|---------|---|---------|-----|---------|---------|---------|
|      |                               | 1                       |                                                                                                    | $\sim$              | (2)                    | $\sim$             | P         | ł           | $\sim$     |            |             |            |            |             |           |         |   |         |     |         |         |         |
|      |                               |                         |                                                                                                    | _                   |                        |                    |           |             |            |            |             |            |            |             |           |         |   |         |     |         |         |         |
| M F  | Pristigla pošta (238) - elvis |                         |                                                                                                    |                     |                        |                    |           |             |            |            |             |            |            |             |           |         |   |         |     |         |         | ×       |
| ÷    | → C iii uniri.sl              | harepoint.com/bc/r/site | es/fdmri_zavodi/_layouts/1                                                                                                    | 15/Doc.aspx?sourced | oc=%7BAFAF             | 447E-92E9-666C989A | 2290%7D8  | filenPreday | raona-Krei | simirova-4 | 0%20(1).xk  | sx8taction | default8in | nobileredir | ect=true  |         |   |         |     | 8       | <b></b> |         |
|      | Excel Predavaon               | a-Kresimirova-40 (1) A  | R - Saved ~                                                                                                    |                     | P                      | Search (Alt + Q)   |           |             |            |            |             |            |            |             |           |         |   |         |     |         |         |         |
| File | Home Inser                    | t Draw Page i           | ayout Formula I                                                                                                    | Data Review         | Automate               | Help 🖉 Editing     | a ~ 1     |             |            |            |             |            |            |             |           |         |   | 🖻 Share | 90  | omments | -1+ Ca  | atch up |
| 5.   | P                             | bri v 11                | JRIMU                                                                                                    | 0 - A               | = ab, [23] Me          | General            | -         | t v +2      | -00 B      | Condi      | tional Form | vatting ~  | E Style    | « v 💷       | Format As | Table 🗸 |   | 5 - 57  | 0.  | 100     |         |         |
|      |                               |                         |                                                                                                    |                     |                        | and the second     |           | 00          | -40 1      |            |             |            | 12         | - 1290      |           |         |   | 2. 2.4  | 100 | LEN     |         | ~       |
|      | ⇒ Jx Se                       | minar endodoncija<br>B  | 10-11<br>C                                                                                                    |                     |                        | F                  | 6         | н           | 1          | er.        | ĸ           | 1.42       | M          | N           | 0         | P       | 0 | R       | s   | T       | в       | v       |
| 51   |                               | Raspored                | zauzetosti pred                                                                                                    | davaone Kre         | šimirova 40            |                    |           |             |            |            |             |            |            |             |           |         |   |         |     |         |         | -       |
| 2    |                               |                         |                                                                                                    |                     |                        |                    |           |             |            |            |             |            |            |             |           |         |   |         |     |         |         |         |
|      | Vrijeme                       | PON                     | UTO                                                                                                    | SRI                 | ČET                    | PET                |           |             |            |            |             |            |            |             |           |         |   |         |     |         |         |         |
|      | 8:00                          |                         |                                                                                                    |                     | Studij dentalne        |                    |           |             |            |            |             |            |            |             |           |         |   |         |     |         |         |         |
| -    | 8:30                          |                         |                                                                                                    |                     | Klinička ortodoncija   | Studij dentalne    |           |             |            |            |             |            |            |             |           |         |   |         |     |         |         |         |
|      | 9:00                          |                         |                                                                                                    |                     | 8:00-9:30              | 015                |           |             |            |            |             |            |            |             |           |         |   |         |     |         |         |         |
|      | 9:30                          |                         | and the second second se |                     |                        | 8:30-10:00         |           |             |            |            |             |            |            |             |           |         |   |         |     |         |         |         |
|      | 10:00                         |                         | medicine                                                                                                    |                     | Seminar endodoncija    |                    | -         |             |            |            |             |            |            |             |           |         |   |         |     |         |         |         |
|      | 10:30                         |                         | Gnatologija                                                                                                    |                     | and a second           |                    |           |             |            |            |             |            |            |             |           |         |   |         |     |         |         |         |
| Ľ    | 11:00                         |                         | 10:00-11:30                                                                                                    |                     | -                      | -                  | -         |             |            |            |             |            |            |             |           |         |   |         |     |         |         |         |
| H    | 12:00                         |                         |                                                                                                    |                     |                        | 6                  |           |             |            |            |             |            |            |             |           |         |   |         |     |         |         |         |
|      | 12:30                         |                         |                                                                                                    |                     |                        |                    |           |             |            |            |             |            |            |             |           |         |   |         |     |         |         |         |
|      | 10.00                         |                         |                                                                                                    |                     | Stručni kolegij KBC    |                    |           |             |            |            |             |            |            |             |           |         |   |         |     |         |         |         |
| 1    | 13:00                         |                         |                                                                                                    |                     | 13:00-13:30            |                    |           |             |            |            |             |            |            |             |           |         |   |         |     |         |         |         |
| 5    | 13:30                         |                         | trudii dentalos medicine                                                                                                    |                     |                        |                    |           |             |            |            |             |            |            |             |           |         |   |         |     |         |         |         |
| 5    | 14:00                         |                         | Menagement u zdravstvu                                                                                                    |                     | Studij dentalne        |                    | -         |             |            |            |             |            |            |             |           |         |   |         |     |         |         |         |
|      | 14:30                         | 2                       | 13:30-15:00                                                                                                    |                     | Profesile u dentalnoi  | -                  | -         |             |            |            |             |            |            |             |           |         |   |         |     |         |         |         |
| -    | 15:00                         |                         |                                                                                                    |                     | medicini, Dentalna     |                    | 0.        |             |            |            |             |            |            |             |           |         |   |         |     |         |         |         |
| 1    | 16:00                         | 1                       |                                                                                                    |                     | etika, Kraniofacijalna |                    |           |             |            |            |             |            |            |             |           |         |   |         |     |         |         |         |
| 1 H  | 16:30                         |                         | -                                                                                                    |                     | 14:00-17:00            |                    |           |             |            |            |             |            |            |             |           |         |   |         |     |         |         |         |
|      | 17:00                         |                         |                                                                                                    |                     |                        | 8                  |           |             |            |            |             |            |            |             |           |         |   |         |     |         |         |         |
|      | 17:30                         |                         |                                                                                                    |                     |                        |                    |           |             |            |            |             |            |            |             |           |         |   |         |     |         |         |         |
|      | 18:00                         |                         |                                                                                                    |                     |                        |                    | 1         |             |            |            |             |            |            |             |           |         |   |         |     |         |         |         |
| 5    | 18:30                         |                         |                                                                                                    |                     |                        |                    |           |             |            |            |             |            |            |             |           |         |   |         |     |         |         |         |
| 5    | 19:00                         |                         |                                                                                                    |                     |                        |                    |           |             |            |            |             |            |            |             |           |         |   |         |     |         |         |         |
| 7 E  | 19:30                         |                         |                                                                                                    |                     | 1                      |                    | 1         |             |            |            |             |            |            |             |           |         |   |         |     |         |         |         |
|      | ≡ 18.1022.10                  | 25.1029.10 01           | 1.11-05.11. 08.1112.11                                                                                                    | L 15.11-19.11       | 22.11-26.11 29.11-3.1  | 2. 06.1210.12.     | 13.1217.1 | 2. List1    | 20.122     | 24.12. 1   | 0.0114.0    | 1. 17.01   | 21.01.     | 24.0128     | .01. +    |         |   |         |     |         |         |         |

9. Nakon rezervacije tablicu samo zatvorite, promjene nije potrebno spremati.